# 南开大学经济与社会发展研究院 2021 年硕士研究生招生网络复试要求暨工作流程

经济与社会发展研究院 2021 年硕士研究生招生复试将采取网络面试的形式 进行。此次网络面试的主平台为教育部研招网"招生远程复试系统" (<u>https://bm.chsi.com.cn/ycms/stu/</u>)。同时,为防止因"招生远程复试系统" 故障等原因影响复试工作,我院将采用"飞书视频会议系统"作为面试备用平台。

### 一、复试时间

2021年03月31日(周三)8:30开始

### 二、 复试设备要求

此次网络复试面试将采用"双机位"的形式进行,对复试设备要求如下:

- (一)硬件要求
- 1. 一机位:笔记本电脑(含摄像头和麦克风)或台式电脑(含摄像头和麦克风)
   2. 二机位:手机
- (二) 软件要求
- 1. 电脑端: Chrome 浏览器、飞书软件电脑版
- 2. 手机端: 学信网 App、Chrome App、飞书 App
- (三) 账号要求

学信网账号、飞书账号(均使用考生本人手机号注册)

#### 三、复试场地要求

1. 复试场地要求宽敞、安静、明亮且相对封闭独立,可以保证双机位面试(严禁使用培训机构场地)。

- 2. 复试场地需确保网络优质、连接顺畅。
- 3. 复试过程中严禁无关人员入内干扰复试。
- 4. 复试场地不得出现复试有关的任何材料。

### 四、复试前需准备工作

1. 提前确认设备可用、网络通畅。建议电脑端使用网线连接网络,手机端连接 优质 Wi-Fi 网络。

- 2. 提前确定双机位(详见示意图)。
- (1)一机位:复试时考生正对一机位、距离适中。
- (2) 二机位:从侧后方对准考生、一机位画面和考生前方。

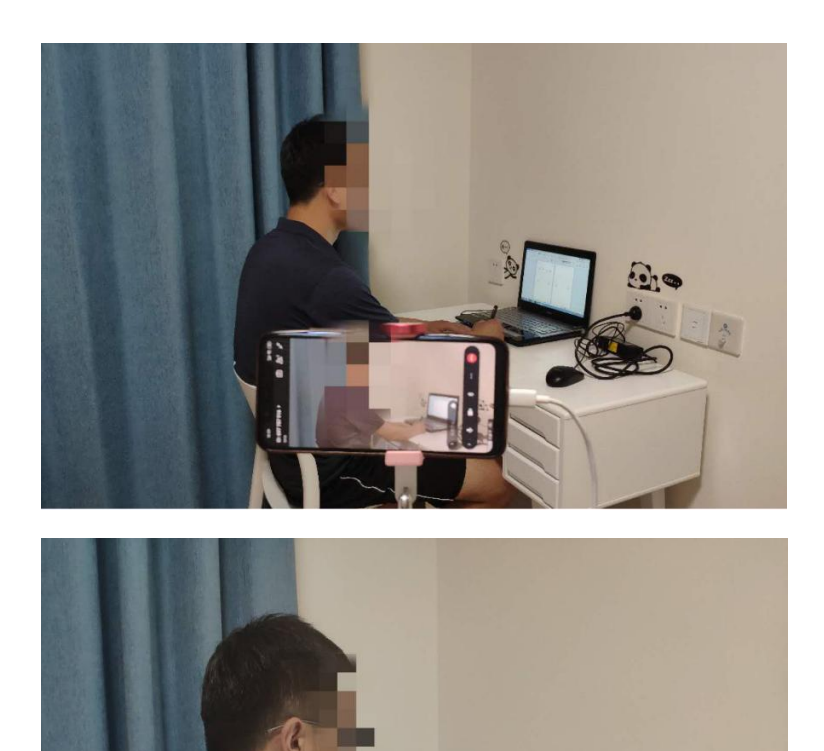

一机位与二机位 摆放位置

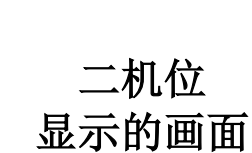

- 3. 提前确定座椅位置,座椅款式简单、不得摆放任何物品。
- 4. 在手机端和电脑端,提前下载复试所需全部软件。
- 5. 复试过程中,保证坐姿端正,双手全程出现在一机位画面中。

## 五、复试场景测试

O SHOT ON MI 8

为保证复试过程顺利,学院将于3月29日8:00,提前与考生连线模拟复试场景,具体安排将以邮件形式通知,请考生随时注意查收邮件。

## 六、复试费缴纳和面试材料提交

1. 缴纳复试费

请考生登录"招生远程复试系统",在3月30日12:00前,缴纳复试费(90元/人)。

2. 提交面试材料

请考生登录"招生远程复试系统",在3月30日12:00前,提交一份PDF格式的个人简历。

## 七、正式复试流程

## (一) 复试十步骤

登录系统实人验证——选择报考学校及考试——确认准考信息——签订考 试承诺书——缴纳复试费——提交面试材料——选择面试考场——进行考场实 人验证——进行复试——复试结束

登录系统前,考生请仔细阅读《考生操作手册》(见下图)。

| 录           |
|-------------|
| 账号 进行登录     |
|             |
|             |
| 录           |
| 注册          |
| 主登录         |
| 设备要求及操作指南 > |
|             |

## (二) 具体要求

| 步骤  | 环节名称      | 具体内容                                                                                                    |  |
|-----|-----------|----------------------------------------------------------------------------------------------------|--|
| 第一步 | 登录系统实人验证  | 考生首次登录系统后,使用学信网 App,按照系统提示完成实人验<br>证                                                                                                    |  |
| 第二步 | 选择报考学校及考试 | <ul> <li>(1)区域经济学和产业经济学专业考生,选择"南开大学经济与社会发展研究院-(160)经发院-复试-区域经济学、产业经济学"</li> <li>(2)物流学和物流工程与管理专业考生,请选择"南开大学经济与社会发展研究院-(160)经发院-复试-物流学、物流工程与管理"</li> </ul> |  |
| 第三步 | 确认准考信息    | 请考生仔细核对"姓名、性别、证件号码、报考单位、报考专业、<br>专业方向"等信息,核对无误后点击"确认"                                                                                                    |  |
| 第四步 | 签订考试承诺书   | 请考生仔细阅读承诺书内容,并点击"确认"签订承诺书                                                                                                    |  |
| 第五步 | 缴纳复试费     | 请考生在规定时间内缴纳复试费                                                                                                    |  |
| 第六步 | 提交面试材料    | 请考生在规定时间内提交面试材料                                                                                                    |  |
| 第七步 | 选择面试考场    | <ul> <li>(1)区域经济学和产业经济学专业考生,请选择"(160)经发院<br/>-复试-区域经济学、产业经济学-考场"。</li> <li>(2)物流学和物流工程与管理专业考,请选择"(160)经发院-<br/>复试-物流学、物流工程与管理-考场"</li> </ul>              |  |
| 第八步 | 考场实人验证    | 正式开始面试前,请考生使用学信网 App,按照系统提示完成实人验证                                                                                                    |  |
| 第九步 | 进入正式面试    | 参见以下表格《正式面试环节》                                                                                                    |  |
| 第十步 | 结束面试      | 考生无需任何操作,等待考官结束面试,退出系统即可                                                                                                    |  |

#### 步骤 具体内容 环节名称 面试顺序采用系统随机的方法确定 第一步 面试顺序 考生于复试当天早7:30,登录系统查看顺序 为避免在线候考人数过多,占用网络资源而影响复试效果 第二步 复试当天建议考生按照学院安排时间登陆系统等候,时间参见文后 面试等候 《九、注意事项》面试等候顺序 面试前必须准备 参见文后《九、注意事项》面试前必备七条,需特别注意 第三步 面试正式开始后,复试助理将使用飞书软件,发送消息提醒考生按时 第四步 面试提醒 备考,请及时查看飞书消息 1. 接通一机位:考官发出面试邀请时,电脑端系统弹出接通"一机 位"按钮,点击接通,同时屏幕左侧出现接通"二机位"的二维码 第五步 讲入面试流程 2. 接通二机位: 手机打开学信网 App 并登录, 扫描二维码接通 3. 考生将一机位、二机位分别固定好后,迅速回到座位,开始面试 面试中注意事项 第六步 参见文后**《九、注意事项》面试中必备三条**, 需特别注意 学院复试助理将会联系考生提供的紧急电话,尝试重新与考生连接面 面试过程中 第七步 试如仍不能顺利进行,将会启动备用方案,参见后文《备用面试平台 网络中断 复试步骤》 第八步 复试结束 考生无需任何操作,等待考官结束面试,退出系统即可

### 正式面试环节

## (三)备用面试平台复试步骤

如"招生远程复试系统"出现系统故障,学院将使用"飞书视频会议系统"进行复试。在出现故障后,复试助理将联系考生提供的紧急电话,开启飞书面试方案。

| 步骤  | 环节名称           | 具体内容                                                                                             |  |  |
|-----|----------------|--------------------------------------------------------------------------------------------------|--|--|
| 第一步 | 登录飞书账号         | 提前在一机位(电脑)和二机位(手机)分别登陆,同时将二机位固定<br>在支架上,调整好位置,确保处于一机位侧后方60°的位置,能看到<br>考生和一机位画面                   |  |  |
| 第二步 | 接受面试会议邀<br>请链接 | 助理老师发送面试会议邀请,及时查看飞书消息                                                                            |  |  |
| 第三步 | 一机位进入链接        | 收到邀请后,在一机位点击链接,进入会议                                                                              |  |  |
| 第四步 | 二机位进入链接        | 起身走到二机位,点击同样的会议链接进入会议<br>此时无需将手机从支架上取下                                                           |  |  |
| 第五步 | 两机位进入链接<br>后   | 确认二机位进入会议后,为避免产生回音影响复试,关闭二机位(手机)的麦克风和扬声器<br><b>关闭方法:</b> 手机屏幕下方,第一个图标显示为红色、第三个图标显示为<br>听筒,即为关闭状态 |  |  |
| 第六步 | 开始面试           | 迅速回到座位,开始面试<br>面试过程中需要遵守文后 <b>《九、注意事项》面试中必备三条</b> ,需特别注<br>意                                     |  |  |
| 第七步 | 复试结束           | 考生无需任何操作,等待考官结束面试,退出系统即可                                                                         |  |  |

## 八、断网

偶尔:可适当等待网络系统恢复,或启动辅助复试工具后继续复试,当前问题作废,本题已用时间不计入总复试时间。

2. 频繁: 启动辅助复试工具飞书。仍不能顺利复试的,可取消本次复试,另行 安排其他时间重新复试。

3. 面试已开始5分钟内断网的,面试可重新进行;面试开始5分钟后断网的,面试可从断网时的当前提问继续面试程序。

4. 若经与考生协商复试时间,仍因复试过程中网络中断未能顺利完成复试的,可由面试组综合研判作出决定。对复试过程中恶意断网者,一经查实,取消其复 试资格。

## 九、注意事项

1. 考生从即日起至复试工作结束,应保持通讯通畅。

2. 考生应仔细阅读全部流程,因个人不熟悉流程而影响面试效果,责任由考生自行承担。

## 3. 考生需完成和遵守以下规定动作和注意事项。

| 复试前必备七条 |                                          |  |  |  |  |
|---------|------------------------------------------|--|--|--|--|
| 1       | 手机开启飞行模式(或关闭语音通话功能)                      |  |  |  |  |
| 2       | 手机端设置为静音, 仅开启电脑端麦克风                      |  |  |  |  |
| 3       | 退出登录所有与复试无关的即时通讯软件(如微信、QQ等),避免因接收信息而中断面试 |  |  |  |  |
| 4       | 关闭外放音乐、闹钟等任何可能中断复试的应用程序                  |  |  |  |  |
| 5       | 关闭手机自动锁屏功能(或将自动锁屏时间设置为"永不")              |  |  |  |  |
| 6       | 手机和电脑均接入电源,以免面试过程中电量不足                   |  |  |  |  |
| 7       | 将紧急联系电话放置在不干扰复试的地方                       |  |  |  |  |

| 面试中必备三条 |                          |  |  |  |  |
|---------|--------------------------|--|--|--|--|
| 1       | 保证坐姿端正,头肩部、双手全程出现在一机位画面中 |  |  |  |  |
| 2       | 将头发藏于耳后,露出双耳             |  |  |  |  |
| 3       | 全程不能佩戴耳饰、耳机              |  |  |  |  |

| 面试等候顺序                 |                      |                        |                      |  |  |  |
|------------------------|----------------------|------------------------|----------------------|--|--|--|
| 区域经济学<br>产业经济学<br>面试序号 | 候考开始时间<br>(3 月 31 日) | 物流学<br>物流工程与管理<br>面试序号 | 候考开始时间<br>(3 月 31 日) |  |  |  |
| 01至05                  | 8:20                 | 01至05                  | 8:20                 |  |  |  |
| 06至10                  | 10:00                | 06至10                  | 10:00                |  |  |  |
| 11至14                  | 13:20                | 11至15                  | 13:20                |  |  |  |
|                        |                      | 16至20                  | 15:00                |  |  |  |
|                        |                      | 21 至 24                | 16:45                |  |  |  |

南开大学经济与社会发展研究院

2021年3月26日